Punjab & Sind Bank - User Guide for Online Payment of Direct Taxes

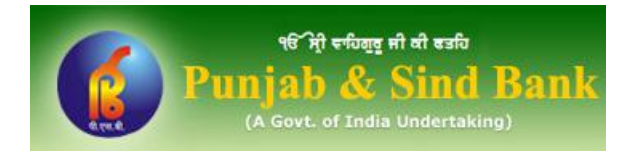

#### Punjab & Sind Bank – User Guide for Online Payment of Direct Taxes

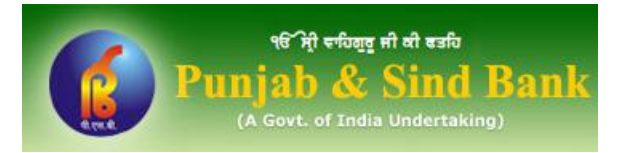

This document outlines the procedure for making online payment of Direct Taxes through Internet Banking facility (PsbOnline) of Punjab & Sind Bank. A user can make online payment of following type of Direct Taxes:

- Income tax & Corporation Tax.
- Security Transaction Tax, Hotel Receipts Tax, Estate Duty, Interest Tax, Wealth Tax, Expenditure Tax /Other direct taxes & Gift tax.
- Banking Cash Transaction Tax and Fringe Benefits Tax.
- Tax Deducted at Source / Tax Collected at Source (TDS/TCS) from corporates or non-corporates.

Pre-requisite

✓ User should have Punjab & Sind Bank Internet Banking facility (PsbOnline) for making online payment of Direct Taxes. In order to avail PsbOnline, new users can download the PsbOnline Application form/s from following link and submit the same to their branch:

http://www.psbindia.com/For\_Apply\_PsbOnline.html

✓ While making online Direct Tax payment, users should have their User ID, Login Password, & Transaction Password ready with them.

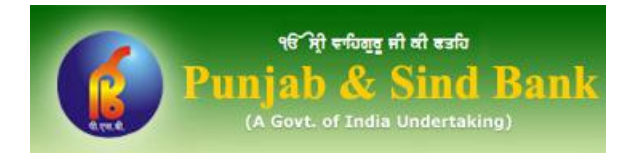

#### Step 1: Visit NSDL's Tax Information Network (TIN) website http://www.tin-nsdl.com/

| NSDL                                                                     |                                                                                                    |                                                                                         |                                                                                                 |                                                     |                                           | TAX IN                      | FORMATION NETWOI<br>of Income Tax Departme                                            | ▲<br>RK<br>ent |
|--------------------------------------------------------------------------|----------------------------------------------------------------------------------------------------|-----------------------------------------------------------------------------------------|-------------------------------------------------------------------------------------------------|-----------------------------------------------------|-------------------------------------------|-----------------------------|---------------------------------------------------------------------------------------|----------------|
| about TIN servi                                                          | ces TIN facilitation centers                                                                                                    | publications                                                                            | downloads                                                                                       | faq                                                 | login                                     | customer care               |                                                                                       |                |
| about NSDL<br>guided tour<br>contact us<br>site map<br>related links     |                                                                                                    |                                                                                         |                                                                                                 |                                                     |                                           |                             | welcome<br>new @ TIN<br>FVU (Ver. 1.4.6) for AIR<br>NEW                               |                |
| Privacy Policy<br>disclaimer                                             | <ul> <li>PAN</li> <li>e-TDS/TCS</li> </ul>                                                                                       | Online Sen                                                                              | vices<br>TAN<br>Challan                                                                         | Status Er                                           | nquiry                                    |                             | TDS/TCS with new                                                                      |                |
| Registration<br>to<br>View Tax Credit<br>(Form 26AS)<br>View Tax Credit  | <ul> <li>Quarteriy St</li> <li>e-payment</li> <li>Online PAN</li> <li>PAN/TAN Ap<br/>Status Enqui</li> <li>Online TAN</li> </ul> | atement Status<br>: pay taxes online<br>Verification<br>plication<br>ry<br>Registration | <ul> <li>View if</li> <li>e-Retur</li> <li>Status</li> <li>e-furnis</li> <li>AIR – S</li> </ul> | n Interme<br>of Tax Ref<br>h: Form 15<br>tatus view | diary<br>funds<br>6CA<br>for filers       | 3                           | online services<br>select<br>Search<br>Search the website                             |                |
| (Form 26AS)<br>Documents Required<br>for making PAN<br>application for : | Tax Information Network (TIN), a National Securities Depository L                                                                | repository of nation<br>imited on behalf of li                                          | wide tax related ir<br>ncome Tax Depar                                                          | formation,<br>ment of Ind                           | has bee<br>dia (ITD)                      | en established by<br>       | All Words  detailed search Detailed Search                                            |                |
| - Indian Citizen<br>- NRI/Foreign Citizen                                | As per new provision of tax<br>1961 effective from April 1, 2<br>deducted on all transactions<br>(PAN) of the deductee is not    | deduction at sou<br>010, TDS at higher<br>I liable to TDS, wh<br>available.             | rce (TDS) under<br>of the prescribe<br>ere the Perman<br>For t                                  | the Incon<br>d rate or 2<br>ent Accou<br>more pleas | ne Tax<br>20% wil<br>int Num<br>seclick h | Act<br>I be<br>Iber<br>here | TIN facilitation centers<br>Search for TIN-FC near your<br>location<br>Choose a State |                |
| Menu ready for use                                                       | Caution:<br>Income Tax Department does                                                                                           | not send e-mails r                                                                      | egarding refunds                                                                                | and does                                            | not se                                    | ek any taxpayer             | Bank Branch Search                                                                    | •              |

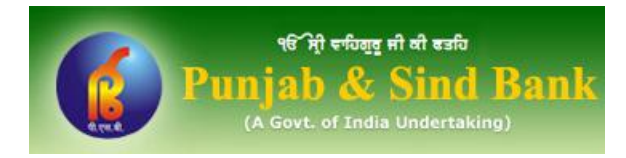

#### Step 2: Click on "e-payment : pay taxes online" link on this website.

|                                                                                                    | SDL                               |                                                                                                    |                                                                                   |                                                                                      |                                                  |                                                 | TAX IN                      | FORMATION NETWORK<br>of Income Tax Department                                                                                        |
|----------------------------------------------------------------------------------------------------|-----------------------------------|----------------------------------------------------------------------------------------------------|-----------------------------------------------------------------------------------|--------------------------------------------------------------------------------------|--------------------------------------------------|-------------------------------------------------|-----------------------------|----------------------------------------------------------------------------------------------------|
| about TIN                                                                                                    | services                          | TIN facilitation centers                                                                                                    | publications                                                                      | downloads                                                                            | faq                                              | login                                           | customer care               |                                                                                                    |
| about NSDL<br>guided tour<br>contact us<br>site map<br>related links<br>TIN Call Cen<br>Privacy Polic<br>disclaimer<br>Registrati<br>to<br>View Tax C | ter<br>/<br>on                    | <ul> <li>PAN</li> <li>e-TDS/TCS O</li> <li>Quarterly State</li> <li>e-payment :</li> <li>Online PAN \</li> </ul>                                                              | Online Ser<br>Online Filing<br>Itement Status<br>pay taxes online<br>Verification | vices<br>• TAN<br>• Challar<br>• View T<br>• e-Retur<br>• Status                     | n Status I<br>ax Credit<br>rn Interm<br>of Tax R | Enquiry<br>ediary<br>efunds                     |                             | welcome new @ TIN Taxpayers can now view details of paid refund in their Annual Tax Statement (Form 26AS) NEW Online services select |
| View Tax C<br>(Form 26A                                                                                                    | redit<br>(S)                      | <ul> <li>PAN/TAN App<br/>Status Enquir</li> <li>Online TAN F</li> <li>Status of Form</li> <li>NEW</li> <li>Tax Information Network (TIN), a</li> </ul>                        | olication<br>y<br>Registration<br>24G filed by PAO/DT(<br>repository of nation    | e-furnis<br>AIR – S<br>)<br>nwide tax related i                                      | h: Form 1<br>Status view                         | 15CA<br>w for filers                            | an established by           | Search<br>Search the website GO<br>All Words 🔽                                                                                       |
| Documents Re<br>for making PAI<br>application for<br>- Indian Citiz<br>- NRI/Foreign                                                                  | quired<br>N<br>:<br>en<br>Citizen | National Securities Depository Li<br>New:<br>As per new provision of tax<br>1961 effective from April 1, 2(<br>deducted on all transactions<br>(PAN) of the deductee is not a | deduction at sou<br>10, TDS at highe<br>liable to TDS, w<br>available.            | Income Tax Depar<br>Irce (TDS) under<br>r of the prescribe<br>here the Perman<br>For | the Inco<br>ed rate o<br>ent Acco<br>more plea   | ome Tax<br>r 20% wil<br>ount Nun<br>ase click I | Act<br>I be<br>aber<br>nere | detailed search       Detailed Search       IN facilitation centers       Search for TIN-FC near your location       Choose a State  |
|                                                                                                    |                                   | Caution:<br>Income Tax Department does                                                                                                    | not send e-mails                                                                  | regarding refunds                                                                    | and doe                                          | s not se                                        | ek any taxpayer             | Bank Branch Search                                                                                                    |

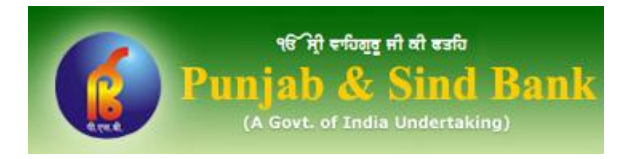

### Step 3:The next screen will display all the challans (viz. ITNS 280, ITNS 281, ITNS 282, & ITNS<br/>283) for payment of different type of Direct Taxes.

| Solution NSDL                                                        |                                                                                                    |                                                                                                    | TAX INI                                             | FORMATION NETWORK<br>of Income Tax Department |
|----------------------------------------------------------------------|----------------------------------------------------------------------------------------------------|----------------------------------------------------------------------------------------------------|-----------------------------------------------------|-----------------------------------------------|
|                                                                      | e.                                                                                                   | -Payment                                                                                                    |                                                     |                                               |
| <u>About Us FAQs Down</u>                                            | <u>nloads</u> <u>Contact Us</u>                                                                      | <u>Bank Contact Details</u>                                                                                            | Procedure                                           | Authorized Banks                              |
| e-Payment facilitates payme<br>have a net-banking account            | ent of direct taxes online to with any of the Authorize                                              | by taxpayers. To avail of this<br>ed Banks.                                                                            | facility the taxpay                                 | yer is required to                            |
| Select applicable challan                                            |                                                                                                    |                                                                                                    |                                                     |                                               |
| CHALLAN NO./ITNS 281                                                 | (Tax Deducted at Sourc<br>corporates)                                                                | TDS/TCS<br>ce / Tax Collected at Source                                                                                | (TDS/TCS) from c                                    | orporates or non-                             |
|                                                                      | N                                                                                                    | on-TDS/TCS                                                                                                    |                                                     |                                               |
| CHALLAN NO./ITNS 280<br>CHALLAN NO./ITNS 282<br>CHALLAN NO./ITNS 283 | (payment of Income tax<br>(payment of Security T<br>Wealth Tax, Expenditur<br>(payment of Banking Ca | x & Corporation Tax)<br>ransaction Tax, Hotel Receip<br>e Tax /Other direct taxes & (<br>ash Transaction Tax and Fring | ts Tax, Estate Dut<br>Sift tax)<br>ge Benefits Tax) | y, Interest Tax,                              |
|                                                                      |                                                                                                    |                                                                                                    |                                                     |                                               |
|                                                                      |                                                                                                    |                                                                                                    |                                                     |                                               |
|                                                                      |                                                                                                    |                                                                                                    |                                                     | · · · · · · · · · · · · · · · · · · ·         |

Click on the relevant challan. This will open up the selected Challan form.

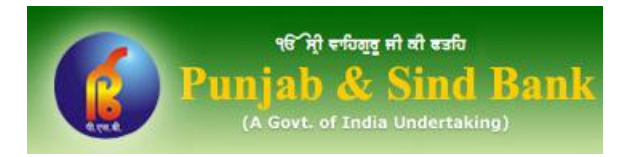

## Step 4: Fill up the details as required in the Challan Form and select "Punjab and Sind Bank" from Bank Name dropdown. Click on Proceed button at the bottom.

|                                                                                                    |                                                                                                    | e-F                                               | Payme<br>e Tax Depa     | ent<br>rtment          |             |                 |                        |
|----------------------------------------------------------------------------------------------------|----------------------------------------------------------------------------------------------------|---------------------------------------------------|-------------------------|------------------------|-------------|-----------------|------------------------|
| Tax Applicable*<br>© (0020)INCOME-TAX ON COM                                                                                                    | MPANIES(CORPORATION                                                                                                    | TAX) ⓒ (002                                       | 1)INCOME-TA             | X (OTHER THAN COMP     | ANIES)      | Chal            | lan No./<br>INS<br>280 |
| Permanent Account No*                                                                                                    | BYAPS8429L                                                                                                    |                                                   |                         | Assessment Year*       | 2011-12     | 2 🔹             |                        |
| Full Name*                                                                                                    | AJAY KUMAR                                                                                                    | 2                                                 |                         |                        |             |                 |                        |
| Flat/Door/BlockNo.                                                                                                    | 107 - FIRST FLOOR                                                                                                    |                                                   | Name of premi           | ises/Building/ Village | МАН         | ALAXMI BUILDING |                        |
| Road/Street/Lane                                                                                                    | SECTOR - 5                                                                                                    |                                                   | Area/Locality           |                        | PATE        | EL NAGAL        |                        |
| City/District*                                                                                                    | DELHI                                                                                                    |                                                   | State*                  |                        | DEL         | HI              | -                      |
| Pin Code *                                                                                                    | 110006                                                                                                    |                                                   |                         |                        |             |                 |                        |
| Email ID                                                                                                    | AYAJ.K@YAHOO.CO.IN                                                                                                    |                                                   |                         |                        |             |                 |                        |
| Mobile No.                                                                                                    |                                                                                                    |                                                   |                         |                        |             |                 |                        |
| Type Of Payment*                                                                                                    |                                                                                                    |                                                   |                         |                        |             |                 |                        |
| • (100)ADVANCE TAX                                                                                                    |                                                                                                    |                                                   |                         | C (102)SURTAX          |             |                 |                        |
| C (300)SELF ASSESSMENT TA                                                                                                    | X                                                                                                    |                                                   |                         | © (106)TAX ON DISTR    | IBUTED PROF | ITS             |                        |
| C (400)TAX ON REGULAR ASS                                                                                                    | SESSMENT                                                                                                    |                                                   |                         | O (107)TAX ON DISTR    | IBUTED INCO | ME              |                        |
| Bank Name*                                                                                                    | Punjab and Sind Bank                                                                                                    |                                                   |                         |                        |             |                 |                        |
| Type the characters you see in the                                                                                                    | e picture below.These charac                                                                                                    | cters are case sen                                | isitive.                |                        |             |                 |                        |
| Note:<br>• Enter valid 10-digit Perma<br>• Fields marked with * are n<br>• Provision to enter tax amo<br>• Do not enter double quote<br>• Online Tax Statement help<br>Proceed Clear Form Home<br>Done | ment Account Number (PA<br>mandatory.<br>bunt is given in the Bank's<br>is ("") in any of the fields.<br>ps you in filing your incon | AN) first.<br>s site.<br>ne return, " <u>Clic</u> | c <u>k here</u> " for R | Cegistration           | Inter       | net             | √A + € 90% +           |

NOTE:

\_

The fields marked as \* are mandatory. For example, the fields Permanent Account Number, Full Name etc. are mandatory.

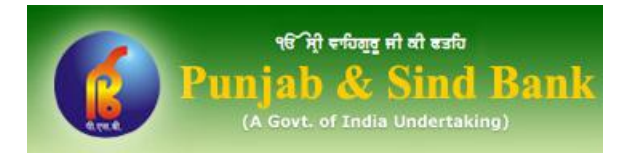

#### Step 5: Clicking on Proceed button shall open Confirm Data Page. On this page, you can either edit the information provided by you or proceed to make payment.

|                                                                                                    | TIN e-                                                                                        | Tax Payment                        | <u> </u>           |
|----------------------------------------------------------------------------------------------------|-----------------------------------------------------------------------------------------------|------------------------------------|--------------------|
| Confirm Data Page                                                                                                 |                                                                                               |                                    |                    |
| Tax Applicable*                                                                                                   | 0021                                                                                          | CHALLAN NO./ITNS 280               |                    |
| Permanent Account Number*                                                                                         | BYAPS8429L                                                                                    | Assessment Year*                   | 2011-12            |
| Full Name*                                                                                                    | AJAY KUMAR                                                                                    |                                    |                    |
| Flat/Door/BlockNo.                                                                                                | 107 - FIRST FLOOR                                                                             | Name of premises/Building/ Village | MAHALAXMI BUILDING |
| Road/Street/Lane                                                                                                  | SECTOR - 5                                                                                    | Area/Locality                      | PATEL NAGAR        |
| City/District                                                                                                    | DELHI                                                                                         | State*                             | DELHI              |
| Pin Code*                                                                                                    | 110006                                                                                        |                                    |                    |
| Type of Payment*                                                                                                  | 100                                                                                           |                                    |                    |
| Bank Name*                                                                                                    | Punjab and Sind Bank                                                                          |                                    |                    |
| Email ID                                                                                                    | AYAJ.K@YAHOO.CO.IN                                                                            |                                    |                    |
| Mobile No.                                                                                                    | Ŭ                                                                                             |                                    |                    |
| If the name is correct, then click on<br>Note: Provision to Enter Amount Vah<br>Online Tax Statement helps you in | "Submit to the bank"<br>ue is Given in the Bank's Site.<br>a filing your income return, " Cli | ck here " for Registration         |                    |
| Submit To the Bank Edit                                                                                           |                                                                                               |                                    |                    |
| 1 Done                                                                                                    |                                                                                               |                                    | 💽 Internet 🛛 🖓 🕶 🗒 |

- Click on "Edit" button to change the information entered by you.

OR

- Click on "Submit to the Bank" button to proceed to make payment.

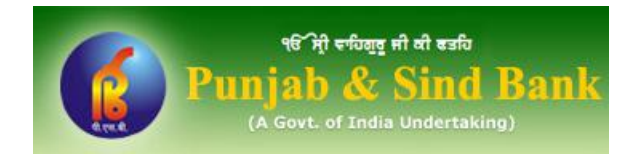

# Step 6:Clicking on "Submit to the Bank" button will lead you to Login Page of Punjab & Sind<br/>Bank Internet Banking website. On this page, enter your User ID and Login Password.

| 98 भी स्थियुर म<br><b>Punjab &amp; S</b><br>(A Govt. of India )                     | ो मी बडवि<br>Sind Bank<br>Jndertaking)                                                                                                    |                                                 |                 |                                |                           |                   |                |         |                 |          |                                            |                  |
|-------------------------------------------------------------------------------------|----------------------------------------------------------------------------------------------------|-------------------------------------------------|-----------------|--------------------------------|---------------------------|-------------------|----------------|---------|-----------------|----------|--------------------------------------------|------------------|
|                                                                                     | Welcome To Psb(                                                                                                    | Online- <mark>R</mark> e                        | tail            |                                |                           |                   |                |         |                 |          |                                            |                  |
| Login to PshOr                                                                      | line                                                                                                    |                                                 |                 |                                |                           |                   |                |         |                 |          |                                            |                  |
| User ID:                                                                            |                                                                                                    | t                                               | w               | d                              | j                         | i                 | у              | v       | с               | k        | 6                                          | 7                |
| Password:                                                                           |                                                                                                    | u                                               | r               | q                              | b                         | m                 | 0              | I       | х               | f        | 2                                          | 5                |
|                                                                                     | Use Virtual Keyboard                                                                                                    | e                                               | а               | h                              | n                         | z                 | р              | g       | s               |          | 0                                          | 8                |
|                                                                                     | Log In                                                                                                    | >                                               | @               | !                              | <                         | %                 | -              | +       | ٨               | ?        | 4                                          | 3                |
| C                                                                                   | orporate Users Click here                                                                                                    | \$                                              | *               | )                              | =                         | &                 | #              |         | (               | -        | 9                                          | 1                |
|                                                                                     |                                                                                                    | E                                               | Backs           | pace                           |                           | ca                | ps             |         |                 | clear    |                                            |                  |
| Forgot Pass<br>Punjab & Sind Bank r<br>User ID, Password, A<br>be originated from P | sword?   Safe Banking - Do's & Don'ts<br>Important I<br>never sends email to its customers for asking<br>ITM Pin, etc. Customers are requested to rep-<br>unjab & Sind Bank. Such e-mails may be begin | Notice:<br>them to p<br>ort immed<br>nning of P | rovid<br>iately | le/furn<br>r if the<br>ng Atta | iish tł<br>y rece<br>ack. | neir pe<br>eive a | erson<br>ny su | al info | ormat<br>mail p | ion su   | uch as-<br>ted to                          |                  |
| - The website address<br>- Verify the security cert<br>- Never enter User ID, F     | Ensure Following While Logi<br>(URL) starts with https://www.psbonline.co.ir<br>ificate by clicking on padlock icon. Check the<br>Password, & other sensitive information in an                        | n:<br>validity of<br>y pop up v                 | the s<br>vindo  | ecurit                         | y cert                    | ificate           | 2.             |         | ABC             |          | VeriSign<br>Trusted<br>VERIF<br>CERTIFICAT | Y Þ<br>ES        |
|                                                                                     |                                                                                                    |                                                 |                 |                                |                           |                   |                | Term    | ıs & Co         | ondition | s   Priva                                  | cy Policy   Disc |
| wed in IE ver 5+ and Netscape ver<br>hEcEcApplet started                            | + + with resolution 1024x768.                                                                                                    |                                                 |                 |                                |                           |                   |                | 🕽 Inte  | rnet            |          |                                            | 🔩 🗸 🔍 100°       |

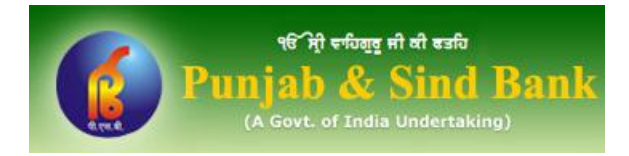

### Step 7:After successful login, you will be shown the challan selected by you (in Step 3 above)<br/>and information entered (in Step 4 above) therein.

|                                                                                               | Paymen                                                 | It to Direct Tax                                                                               |                               |
|-----------------------------------------------------------------------------------------------|--------------------------------------------------------|------------------------------------------------------------------------------------------------|-------------------------------|
| CHALLAN<br>NO. / ITNS<br>280                                                                  | Tax Applic<br>(0021) Income Tax - Other than Companies | cable (Tick One)         Image: Mark Contract (0020) Income Tax on Companies (Corporation Tax) | Assessment<br>Year<br>2011-12 |
| PAN                                                                                           | BYAPS8429                                              | L                                                                                              |                               |
| Full Name                                                                                     | AJAY KUMAR                                             | 3                                                                                              |                               |
| Address                                                                                       | 107 - FIRST                                            | FLOOR MAHALAXMI BUILDING SECTOR - 5 PATEL NAGAR DELHI I                                        | DELHI 110006                  |
| Type of Payment                                                                               |                                                        |                                                                                                |                               |
|                                                                                               | (100) Advance Tax 📈                                    | (106) Profits of Domestic Companies 🗖                                                          |                               |
|                                                                                               | (300) Self Assessment Tax 🔲                            | (102) Surtax 🔲                                                                                 |                               |
| (107) Tax on Dis                                                                              | tributed Income to Unit Holders 🔲                      | (400) Tax on Regular Assessment 🗖                                                              |                               |
| Income Tax<br>Surcharge<br>Education Cess<br>Interest<br>Penalty<br>Others<br>Calculate Total | 0   Debit /     0   Drawn     0   0     0   Total      | A/c 01811000083609   on Punjab and Sind Bank                                                   |                               |
|                                                                                               | 1                                                      | Pay                                                                                            |                               |
|                                                                                               |                                                        |                                                                                                |                               |

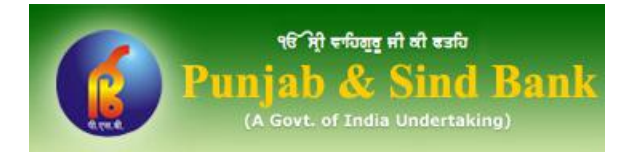

#### Step 8: Enter the tax amount you wish to pay and click on Calculate Total button.

| Payment to Direct Tax         CHALLAN<br>NO. / TTNS<br>(0021) Income Tax - Other than Companies (0020) Income Tax on Companies (Corporation Tax) (2020)<br>280       Assessment<br>Year<br>2011-12         PAN       BYAP58429L         Full Name       AJAY KUMAR       Address       107 - FIRST FLOOR MAHALAXMI BUILDING SECTOR - 5 PATEL NAGAR DELHI DELHI 110006         Type of Payment       (100) Advance Tax (100) Profits of Domestic Companies (100) Suff Assessment Tax (102) Surtax (102) Surtax (102)                                                                                                    |                                                                                             |                                              |                                |                                                                |                               |
|----------------------------------------------------------------------------------------------------|---------------------------------------------------------------------------------------------|----------------------------------------------|--------------------------------|----------------------------------------------------------------|-------------------------------|
| CHALLAN<br>NO. / TTNS<br>280       Tax Applicable (Tick One)<br>(0021) Income Tax - Other than Companies (Corporation Tax)       Assessment<br>Year<br>2011-12         PAN       BYAPS8429L         Full Name       AJAY KUMAR         Address       107 - FIRST FLOOR MAHALAXMI BUILDING SECTOR - 5 PATEL NAGAR DELHI DELHI 110000         Type of Payment       (100) Advance Tax (100) Profits of Domestic Companies (100) Suft Assessment Tax (102) Surtax (102) Surtax (102) Su                                                                                                    |                                                                                             |                                              | Payment to D                   | lirect Tax                                                     |                               |
| PAN       BYAPS8429L         Full Name       AJAY KUMAR         Address       107 - FIRST FLOOR MAHALAXMI BUILDING SECTOR - 5 PATEL NAGAR DELHI DELHI 110006         Type of Payment       (100) Advance Tax (106) Profits of Domestic Companies (102) Surtax (102) Surtax (102) Sur                                                                                                    | CHALLAN<br>NO. / ITNS<br>280                                                                | (0021) Income Tax - Other than (             | Tax Applicable<br>Companies 🕅  | (Tick One)<br>(0020) Income Tax on Companies (Corporation Tax) | Assessment<br>Year<br>2011-12 |
| Full Name     AJAY KUMAR       Address     107 - FIRST FLOOR MAHALAXMI BUILDING SECTOR - 5 PATEL NAGAR DELHI DELHI 110006       Type of Payment     (100) Advance Tax       (100) Advance Tax     (106) Profits of Domestic Companies       (100) Self Assessment Tax     (102) Surtax       (107) Tax on Distributed Income to Unit Holders     (400) Tax on Regular Assessment       Details of Payment                                                                                                    | PAN                                                                                         | I                                            | BYAPS8429L                     |                                                                |                               |
| Address  Type of Payment  (100) Advance Tax (100) Advance Tax (100) Forfits of Domestic Companies (100) Self Assessment Tax (102) Surtax (102) Surtax (102) Surtax (107) Tax on Distributed Income to Unit Holders (400) Tax on Regular Assessment (102) Surtax (107) Tax on Distributed Income to Unit Holders Debit A/c (10811000083609)  Debit A/c (10811000083609)  Drawn on Punjab and Sind Bank  Debit A/c (10811000083609)  Total (27,323.00)                                                                                                    | Full Name                                                                                   |                                              | AJAY KUMAR                     |                                                                |                               |
| Type of Payment       (100) Advance Tax       (106) Profits of Domestic Companies         (300) Self Assessment Tax       (102) Surtax       (102) Surtax         (107) Tax on Distributed Income to Unit Holders       (400) Tax on Regular Assessment       Income Tax         (107) Tax       (100)       (100) Tax on Regular Assessment       Income Tax         Surcharge       1200       Debit A/c       01811000083609        Income Tax         Surcharge       1200       Drawn on       Punjab and Sind Bank       Income Tax         Penalty       0       100       Total       27.323.00                                                                                                    | Address                                                                                     |                                              | 107 - FIRST FLOO               | OR MAHALAXMI BUILDING SECTOR - 5 PATEL NAGAR DELHI             | DELHI 110006                  |
| (100) Advance Tax       (106) Profits of Domestic Companies         (300) Self Assessment Tax       (102) Surtax         (107) Tax on Distributed Income to Unit Holders       (400) Tax on Regular Assessment         Details of Payment       (400) Tax on Regular Assessment         Income Tax       25000         Surcharge       1200         Education Cess       1230         Interest       0         Penalty       0         Others       1000         Others       1000                                                                                                    | Type of Payment                                                                             |                                              |                                |                                                                |                               |
| (300) Self Assessment Tax (102) Surtax (102) Surtax (107) Tax on Distributed Income to Unit Holders (400) Tax on Regular Assessment (400) Tax on Regular Assessment (400) Tax on Regular Asses |                                                                                             | (100) Advance Tax 📓                          |                                | (106) Profits of Domestic Companies 🔲                          |                               |
| (107) Tax on Distributed Income to Unit Holders       (400) Tax on Regular Assessment         Details of Payment         Income Tax         Surcharge         Education Cess         Interest         Penalty         Others         Calculate Total                                                                                                    |                                                                                             | (300) Self Assessment Tax 📕                  |                                | (102) Surtax 🗖                                                 |                               |
| Details of Payment         Income Tax       25000         Surcharge       1200         Education Cess       123         Interest       0         Penalty       0         Others       1000         Calculate Total       V                                                                                                    | (107) Tax on D                                                                              | istributed Income to Unit Holders 🔲          |                                | (400) Tax on Regular Assessment 🗖                              |                               |
|                                                                                                    | Income Tax<br>Surcharge<br>Education Cess<br>Interest<br>Penalty<br>Others<br>Calculate Tot | 25000<br>1200<br>123<br>0<br>0<br>1000<br>al | Debit A/c<br>Drawn on<br>Total | 01811000083609 💌<br>Punjab and Sind Bank<br>27,323.00          |                               |
|                                                                                                    |                                                                                             |                                              |                                |                                                                |                               |
|                                                                                                    |                                                                                             |                                              |                                |                                                                | 🕢 🗸 🔍 100%                    |

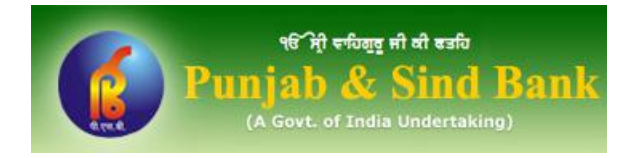

#### Step 9: Select the Debit Account and click on Pay button.

| CHALLAN NO. / ITNS 280 (002 PAN Full Name Address Type of Payment (30 (107) Tax on Distributed Details of Payment Income Tax Surcharge Education Cess Interest Penalty Others Calculate Total     | 1) Income Tax - Other than<br>(100) Advance Tax 🗖<br>0) Self Assessment Tax 🗖<br>Income to Unit Holders 🗖<br>25000 | Payment to D<br>Tax Applicable<br>Companies M<br>BYAPS8429L<br>AJAY KUMAR<br>107 - FIRST FLOC<br>Debit A/c | ect Tax<br>Fick One)<br>(0020) Income Tax on Companies<br>MAHALAXMI BUILDING SECTOR - 5<br>(106) Profits of Dor<br>(400) Tax on Reg | (Corporation Tax)                                                            | Assessment<br>Year<br>2011-12<br>DELHI 110006 |
|----------------------------------------------------------------------------------------------------|----------------------------------------------------------------------------------------------------|----------------------------------------------------------------------------------------------------|----------------------------------------------------------------------------------------------------|------------------------------------------------------------------------------|-----------------------------------------------|
| CHALLAN NO. / ITNS 280 (002 PAN Full Name Address Type of Payment (30 (107) Tax on Distributed Details of Payment Income Tax Surcharge Education Cess Interest Penalty Others Calculate Total     | 1) Income Tax - Other than<br>(100) Advance Tax I<br>0) Self Assessment Tax I<br>Income to Unit Holders I<br>25000 | Tax Applicable<br>Companies<br>BYAPS8429L<br>AJAY KUMAR<br>107 - FIRST FLOC<br>Debit A/c                   | Tick One)<br>(0020) Income Tax on Companies<br>MAHALAXMI BUILDING SECTOR - 5<br>(106) Profits of Dor<br>(400) Tax on Reg            | 5 PATEL NAGAR DELHI<br>mestic Companies (102) Surtax (102)                   | Assessment<br>Year<br>2011-12<br>DELHI 110006 |
| PAN Full Name Address Type of Payment (30 (107) Tax on Distributed Details of Payment Income Tax Surcharge Education Cess Interest Penalty Others Calculate Total                                 | (100) Advance Tax 🕅<br>0) Self Assessment Tax 🔲<br>Income to Unit Holders 🗖<br>25000<br>1200                       | BYAPS8429L<br>AJAY KUMAR<br>107 - FIRST FLOO<br>Debit A/c                                                  | MAHALAXMI BUILDING SECTOR - 5<br>(106) Profits of Dor<br>(400) Tax on Reg                                                           | 5 PATEL NAGAR DELHI<br>mestic Companies<br>(102) Surtax<br>egular Assessment | DELHI 110006                                  |
| Full Name<br>Address<br>Type of Payment<br>(30<br>(107) Tax on Distributed<br>Details of Payment<br>Income Tax<br>Surcharge<br>Education Cess<br>Interest<br>Penalty<br>Others<br>Calculate Total | (100) Advance Tax 🔽<br>0) Self Assessment Tax 🗖<br>Income to Unit Holders 🗖<br>25000<br>1200                       | AJAY KUMAR<br>107 - FIRST FLOC<br>Debit A/c                                                                | MAHALAXMI BUILDING SECTOR - 5<br>(106) Profits of Dor<br>(400) Tax on Rea                                                           | 5 PATEL NAGAR DELHI<br>mestic Companies<br>(102) Surtax<br>egular Assessment | DELHI 110006                                  |
| Address Type of Payment (30 (107) Tax on Distributed Details of Payment Income Tax Surcharge Education Cess Interest Penalty Others Calculate Total                                               | (100) Advance Tax 🔽<br>0) Self Assessment Tax 🗖<br>Income to Unit Holders 🗖<br>25000<br>1200                       | 107 - FIRST FLOC                                                                                           | MAHALAXMI BUILDING SECTOR - 5<br>(106) Profits of Dor<br>(400) Tax on Reg                                                           | 5 PATEL NAGAR DELHI<br>mestic Companies<br>(102) Surtax<br>egular Assessment | DELHI 110006                                  |
| Type of Payment<br>(30<br>(107) Tax on Distributed<br>Details of Payment<br>Income Tax<br>Surcharge<br>Education Cess<br>Interest<br>Penalty<br>Others<br>Calculate Total                         | (100) Advance Tax 🗹<br>0) Self Assessment Tax 🗖<br>Income to Unit Holders 🗖<br>25000<br>1200                       | Debit A/c                                                                                                  | (106) Profits of Dor<br>(400) Tax on Reg<br>01811000083609                                                                          | mestic Companies 🗖<br>(102) Surtax 🗖<br>egular Assessment 🗖                  |                                               |
| (30<br>(107) Tax on Distributed<br>Details of Payment<br>Income Tax<br>Surcharge<br>Education Cess<br>Interest<br>Penalty<br>Others<br>Calculate Total                                            | (100) Advance Tax II<br>0) Self Assessment Tax II<br>Income to Unit Holders II<br>25000<br>1200                    | Debit A/c                                                                                                  | (106) Profits of Dor<br>(400) Tax on Reg<br>01811000083609                                                                          | mestic Companies 🗖<br>(102) Surtax 🗖<br>egular Assessment 🗖                  |                                               |
| (30<br>(107) Tax on Distributed<br>Details of Payment<br>Income Tax<br>Surcharge<br>Education Cess<br>Interest<br>Penalty<br>Others<br>Calculate Total                                            | 25000                                                                                                    | Debit A/c                                                                                                  | (400) Tax on Re                                                                                                    | (102) Surtax 🗖<br>egular Assessment 🗖                                        |                                               |
| (107) Tax on Distributed Details of Payment Income Tax Surcharge Education Cess Interest Penalty Others Calculate Total                                                                           | Income to Unit Holders  25000 1200                                                                                 | Debit A/c                                                                                                  | (400) Tax on Reg                                                                                                    | egular Assessment 🗖                                                          |                                               |
| Details of Payment<br>Income Tax<br>Surcharge<br>Education Cess<br>Interest<br>Penalty<br>Others<br>Calculate Total                                                                               | 25000                                                                                                    | Debit A/c                                                                                                  | 01811000083609 💌                                                                                                    |                                                                              |                                               |
|                                                                                                    | 123<br>0<br>0<br>1000                                                                                              | Drawn on<br>Total                                                                                          | 01811000083609<br>06061000067690<br>Punjabland Sind Bank                                                                            |                                                                              |                                               |
|                                                                                                    |                                                                                                    | → Pay                                                                                                    |                                                                                                    |                                                                              |                                               |

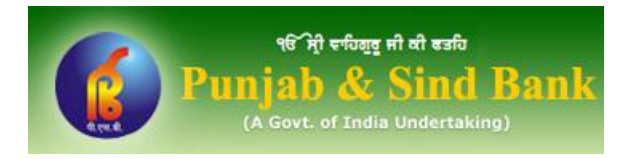

## Step 10: On the next screen enter your User Id and Transaction Password to confirm the payment.

| १8 भी पण्यत भी वारि<br>Punjab & Sind Bank<br>(A Govt. of India Undertaking) |                                            |             |
|-----------------------------------------------------------------------------|--------------------------------------------|-------------|
|                                                                             | Confirm Transaction !                      |             |
| Enter your Id                                                               |                                            |             |
| Enter your Transaction Password                                             |                                            |             |
|                                                                             |                                            |             |
|                                                                             | Validate Back                              |             |
|                                                                             |                                            |             |
|                                                                             |                                            |             |
|                                                                             |                                            |             |
|                                                                             |                                            |             |
|                                                                             |                                            |             |
|                                                                             |                                            |             |
|                                                                             |                                            |             |
|                                                                             |                                            |             |
|                                                                             |                                            |             |
|                                                                             |                                            |             |
|                                                                             |                                            |             |
|                                                                             |                                            |             |
|                                                                             |                                            |             |
|                                                                             |                                            |             |
|                                                                             |                                            |             |
|                                                                             |                                            |             |
|                                                                             |                                            |             |
|                                                                             | noki pEkadi(E))/woh/I 001 /vohali/ico/ohoo | 🔿 Takawa ak |

Enter your User ID and Transaction Password and click Validate button.

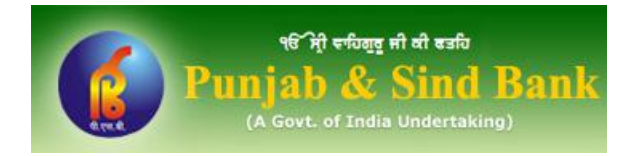

### Step 11:On successful payment, challan counterfoil will be generated that will contain<br/>Challan Identification Number (CIN). You can Save/ Print this challan counterfoil.

|                                                                                             |                                                                                                    | Direct Tax C                                                                                                    | Challan Report                        |                                                     |                    |                                                |                               |
|---------------------------------------------------------------------------------------------|----------------------------------------------------------------------------------------------------|----------------------------------------------------------------------------------------------------|---------------------------------------|-----------------------------------------------------|--------------------|------------------------------------------------|-------------------------------|
| CHALLAN<br>NO. / ITNS<br>281                                                                |                                                                                                    | Tax Ap<br>(0020) Company Deductees ■                                                                             | pplicable                             | (0021                                               | 1) Non-Comp        | panies Deductees 🗵                             | ASSESSMENT<br>YEAR<br>2011-12 |
| TAN : TVDS02200<br>Full Name : UAT<br>Complete Address                                      | C<br>with City & State : , , , , ND, DE                                                                                                    | LHI, 111111                                                                                                    |                                       |                                                     |                    |                                                |                               |
| Nature of Payment                                                                           | t                                                                                                    | Interest on Securities(193)                                                                                      |                                       |                                                     |                    |                                                |                               |
| Type of Payment                                                                             | (200) TDS/TCS Pay                                                                                                    | able by Taxpayer 🗵                                                                                               | (400) T                               | DS/TCS Regular Ass                                  | essment - Ra       | aised by I.T.Deptt. 🗖                          |                               |
|                                                                                             | Details of Paym                                                                                                    | ient                                                                                                    |                                       |                                                     |                    |                                                |                               |
| Income T<br>Surcharge<br>Education<br>Interest<br>Penalty<br>Others<br>Total<br>Total (in 1 | Fax 2<br>10 Cess 0<br>10 Cess 0<br>10 0<br>10 0<br>1 | Amount (in Rs. only)<br>22<br>0<br>0<br>0<br>0<br>0<br>0<br>22<br>22<br>Rupees Twenty Two and Paise Zero<br>nly. | Paid in Cash / De<br>Date<br>Drawn on | bit to A/c / Cheque N                               | <b>ν</b> ο.        | Internet<br>01/09/2010<br>Punjab and Sind Bank |                               |
| TAN :                                                                                       | Taxpaye                                                                                                    | rs Counterfoil                                                                                                   |                                       | Payment Status :<br>Bank Reference No               | o.:                | Successf<br>161                                | ឃ                             |
| Paid in<br>For Rs<br>Rs (in<br>Drawn                                                        | vea rrom :<br>n Cash / Debit to A/c / Cheque N<br>s. :<br>u words) :<br>n on:                                                                                                    | o : Internet<br>22<br>Rupees Twenty Two and Paise Zero<br>Internet Banking through Bank                          | o only.                               | B:<br>Challan<br>Identification 12<br>Number (CIN ) | SR Code<br>234567  | Tender Date                                    | Chailan No.<br> 90010         |
| On Ac<br>For th                                                                             | ccount of :<br>le ASSESSMENT YEAR :<br>Print Cancel                                                                                                    | CHALLAN NO / ITNS 281<br>2011-12                                                                                 |                                       | Pu                                                  | BAN<br>Bab And Sir | nd Bank,Naraina, Del                           | hi                            |
| e                                                                                           |                                                                                                    |                                                                                                    |                                       |                                                     | - 🌇 💽 My           | y Computer                                     | • • • 87%                     |

#### NOTE:

Users can also re-generate the Challan Counterfoil in future by login into PsbOnline website. The counterfoil can be generated from "Tax Payment" menu available in PsbOnline website.